德国安诺尼

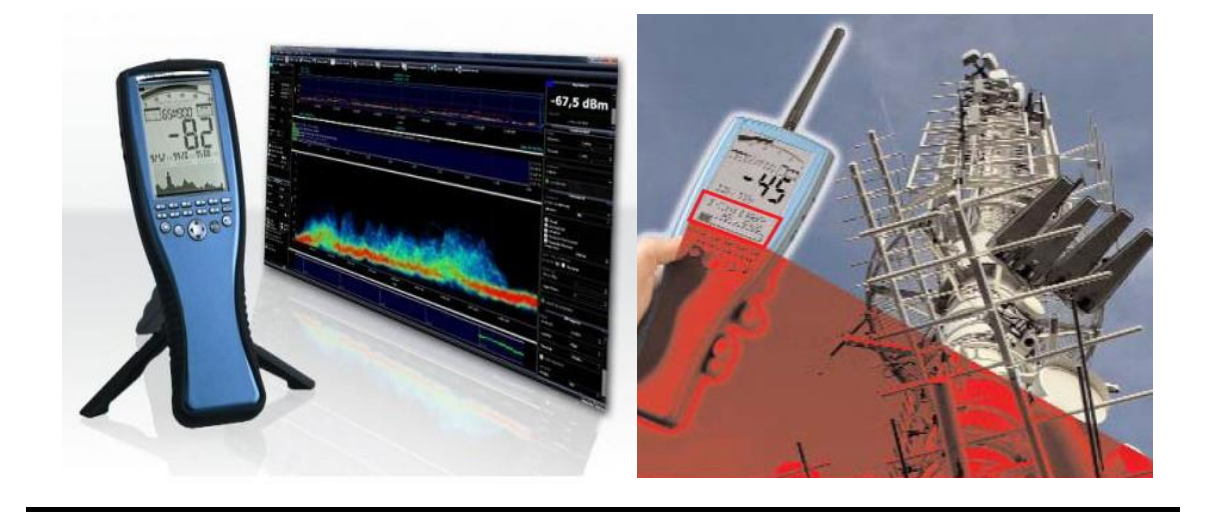

# HF-6065 电磁辐射分析仪 快速操作手册

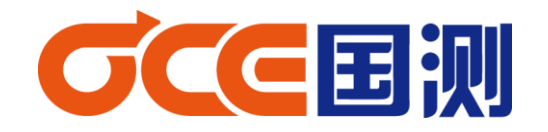

2014年5月

感谢您购买我们 Aaronia AG® SPECTRAN HF 系列高频电磁辐射分析仪,该测量设备属于高精密仪器。请妥善使用!

HF系列仪器属于测量/测试高频电磁场辐射设备,如果您需要测量低频电磁场强度(如: 超高压输电线、变电站、配电室、感应炉、地铁、电车等),请另购我们 SPECTRAN NF系列 低频电磁辐射分析仪。

本仪器又可作为频谱分析仪/场强仪使用,使用时请使用我们提供的免费 PC 软件(频谱分析软件 MCS)。它提供包括大量用于评估各类信号的优化设置,信道、营运商相关信息,频率和功率测量等。本仪器源代码开发,便于您定制开发属于您的个性产品。

## 设备作为电磁辐射分析仪适用标准及测量方法:

HJ/T 10.2 - 1996\_《辐射环境保护管理导则-电磁辐射监测仪器和方法》 2007\_移动通信基站电磁辐射环境监测方法(试行) GB8702-2014\_《电磁辐射防护规格》 GJB5313-2004 《电磁辐射暴露限值和测量方法》

# 使用之前注意事项

|   | SMA 接头输入信号绝不能有直流成分,否则会损坏仪器。<br>(必须采用直流隔离器)              |  |  |  |
|---|---------------------------------------------------------|--|--|--|
| ^ | SMA 输入信号功率最大不超过 20dBm,否则会损坏仪器。                          |  |  |  |
|   | 对数天线连接电磁辐射分析仪(频谱分析仪)SMA 连接头时,勿使用过大力。                    |  |  |  |
|   | 建议使用标配小扳手安装或拆卸天线。                                       |  |  |  |
|   | 仪器工作环境温度:0℃-40℃                                         |  |  |  |
|   | 仪器工作环境相对湿度:小于 85%                                       |  |  |  |
|   | 仪器和 PC 连接的 USB 电缆必须具有消除电磁干扰的措施                          |  |  |  |
|   | AC-DC 电源: AC 输入: 50HZ,100-240V,0.4A; DC 输出: 12V, 0.75A, |  |  |  |
|   | 3.5mm 插头,内正外负。                                          |  |  |  |

请认真阅读本快速手册,便于帮助您快速掌握仪器的操作以及测量。 详细说明请参见英文操作手册

#### 一、安全须知

注意:安装天线和前置放大器请勿过度用力,请使用我们提供的 SMA 松紧工具

请不要将设备暴露在水中,否则会损坏敏感的电子系统。避免在过高的温度环境存放,不 要将设备放置散热设备旁边,或阳光直射的地方,特别是天热时,不要将其留在车上,暴晒下 的车内温度将过高,有可能损坏敏感的电子系统。

设备灵敏度非常高,对数周期天线探头、显示屏对冲击和震动很敏感,使用时请注意。

**注意**:请勿输入大功率信号,否则容易造成永久性电路损坏。最大允许输入峰值功率; 前置放大器 开: 最大输入功率 0dBm(峰值) 前置放大器 关(HF-6065/HF-6085):最大输入功率 +10dBm(峰值) 前置放大器 关(HF-60105):最大输入功率 +20dBm(峰值)

#### 二、标准配置

- 1. 电磁辐射分析仪
- 2. 对数周期天线
- 3. 内置 3000mA 电池
- 4. 电源适配器
- 5. SMA 连接电缆
- 6. SMA 连接头
- 7. SMA 工具
- 8. USB 数据线
- 9. 手握式三脚架
- 10. U 盘(英文手册、MCS分析软件)
- 11. 中文快速手册
- 12. 质量证书
- 13. 包装箱

注: 仪器型号不同,标配会有所不同;请熟知!

# 三、按键功能简介

# 3.1 外观

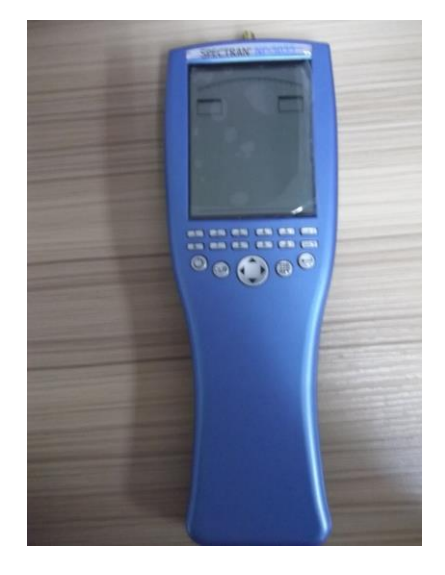

正面

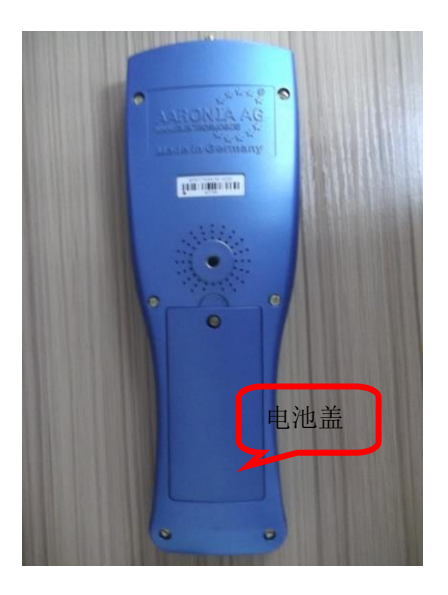

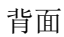

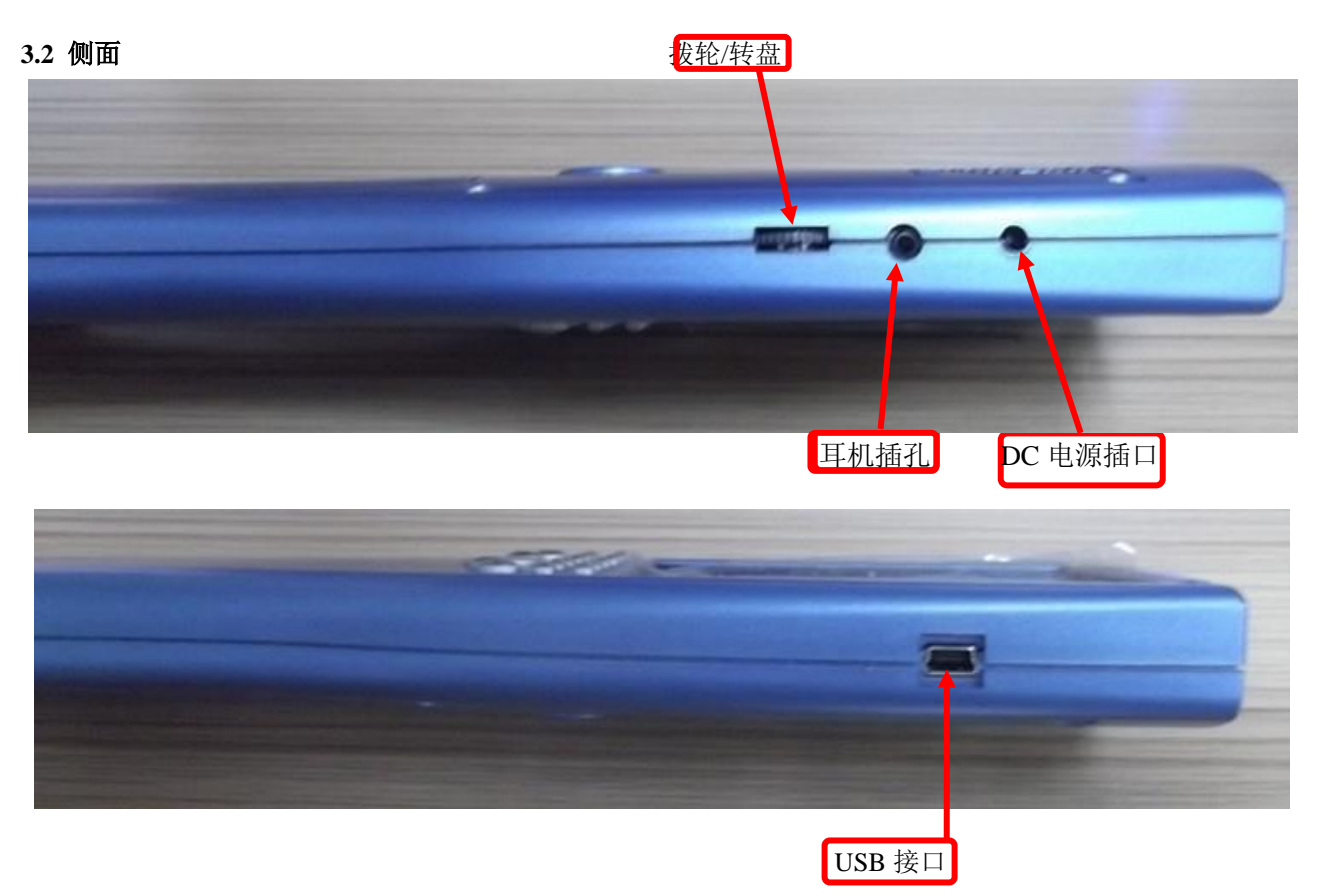

HF-6065(HF系列)有三种工作模式:频谱、暴露限值、音频解调(回车键进行模式切换)。

# SMA 输入接口,外 3.3 面板按键 接探头或信号 SPECTRAN HE 安装标配 日 主显示 数字键或热键 点键 Shift 键 电源开关 回车/确认键 0 0 主菜单 清零键 上下左右

# 3.4 面板按键说明

|                | 1 TETRA 泛指数字集群通信系统 ; 频率范围: 350M 和 8 |           |                            |  |  |
|----------------|-------------------------------------|-----------|----------------------------|--|--|
|                | 2                                   | ISM434    | ISM 泛用于工业、科学和医用频段。         |  |  |
| 数字键            | 3                                   | LTE800    | 西欧 LTE 频段                  |  |  |
|                | 4                                   | ISM868    | ISM泛用于工业、科学和医用频段。          |  |  |
|                | 5                                   | GSM900    | 900M 通信频段                  |  |  |
|                | 6                                   | GSM1800   | 1800M 通信频段                 |  |  |
|                | 7                                   | UNTS (3G) | 36 通信频率                    |  |  |
|                | 8                                   | WLAN2.4G  | 无线通信频段                     |  |  |
|                | 9                                   | LTE2.6G   | 西欧、东欧、非洲 LTE 频段            |  |  |
|                | 0                                   | DECT      | 数字通信无线标准                   |  |  |
| 电源开关           | 仪器的开关键                              |           |                            |  |  |
| 清零键            | 清除之前输入参数值                           |           |                            |  |  |
|                | 主菜单模式下:                             |           |                            |  |  |
|                | 上、下键选择参数                            |           |                            |  |  |
|                | 频谱分析工作模式:                           |           |                            |  |  |
|                | 左键使扫频范围下移一个扫宽,右键则相反                 |           |                            |  |  |
|                | 上键使参考电平增加 10dB,下键则相反                |           |                            |  |  |
| 上下左右键          | 暴露限值工作模式:                           |           |                            |  |  |
|                | 左、右键选择暴露限值计算方式或者绝对值显示方式(单位 W/m²)    |           |                            |  |  |
|                | 音频解调工作模式:                           |           |                            |  |  |
|                | 右键使中心频率增加 RBW 宽度, 左键则相反             |           |                            |  |  |
|                | 上键使带宽增加 RBW 宽度,下键则相反                |           |                            |  |  |
| 1- <i>1</i> 7+ | 频谱分析或暴露限值工作模式:打开或关闭"保持"功能           |           |                            |  |  |
|                | 音频解调工作模式: AM / FM 解调切换              |           |                            |  |  |
| Shift 键        | 频谱分析或暴露限值工作模式: 打开或关闭"峰值检波"功能        |           |                            |  |  |
| 同大耕            | 任意                                  | 工作模式下三种   | 中工作模式切换:频谱分析 - 暴露限值 - 音频解调 |  |  |
| 凹牛键            | 或着是选择确认键 、输入操作                      |           |                            |  |  |
| 菜单键            | 调用主菜单或离开主菜单                         |           |                            |  |  |

# 3.5 主显示区

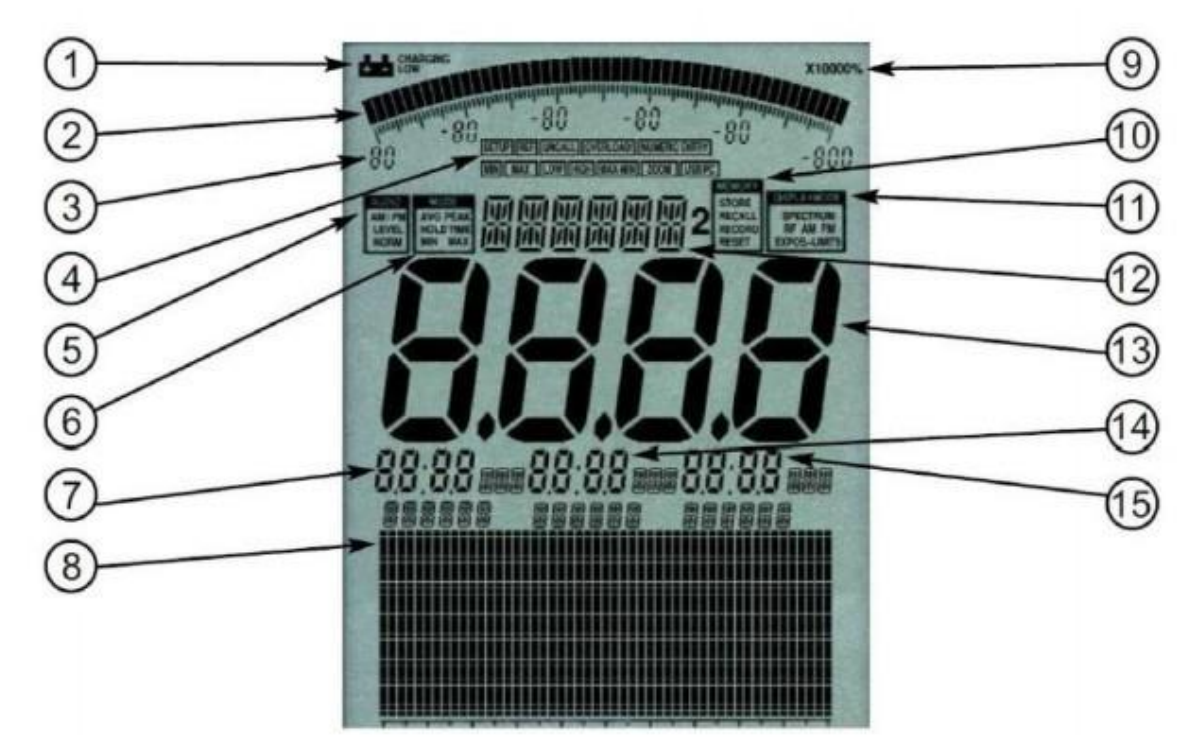

| 1       | 电池显示; Low 低电量; charging 充电;    |
|---------|--------------------------------|
| 2       | 柱状图(根据测量量的大小变化,测量数值大柱状图变大,否则小) |
| 3       | 柱状图标尺                          |
| 4       | 设置状态(设置后会有字符显示)                |
| 5       | 音频状态                           |
| 6       | 检波方式/模式                        |
| 7/14/15 | 标记,显示最大频率和所对应的幅值               |
| 8       | 图形显示                           |
| 9       | 放大器状态                          |
| 10      | 存储状态                           |
| 11      | 工作模式(频谱分析、音频解调 AM/FM、暴露限值)     |
| 12      | 信息显示                           |
| 13      | 主显示                            |

注: 由于版本不同, 仪器显示可能会于本说明有所不同, 不同之处以仪器本身为准。

# 四、测试/测量操作

4.1 主菜单功能介绍

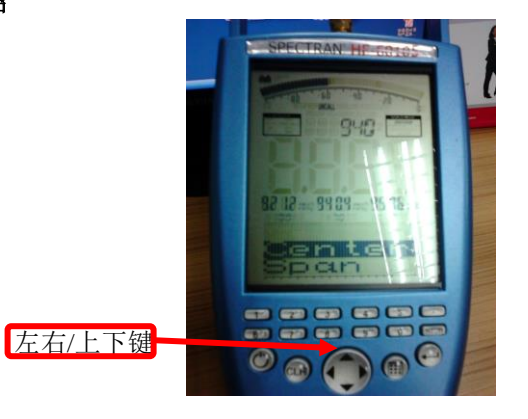

使用上下键可浏览主菜单下所用功能选项

| 功能菜 | 单项目:    |       |                                  |  |
|-----|---------|-------|----------------------------------|--|
| 编号  | 参数      | 含义    | 包含功能                             |  |
| 1   | Center  | 中心频率  | HZ、KHZ、MHZ(设置扫描中心频率)             |  |
| 2   | Span    | 扫频宽度  | HZ、KHZ、MHZ(设置扫描带宽)               |  |
| 3   | fLow    | 起始频率  | HZ、KHZ、MHZ(设置开始扫描频率点)            |  |
| 4   | fHigh   | 终止频率  | HZ、KHZ、MHZ(设置截止扫描频率点)            |  |
| 5   | RBW     | 分辨率带宽 | 0.3HZ - 10MHZ                    |  |
| 6   | VBW     | 视频带宽  | 0.3HZ - 10MHZ                    |  |
| 7   | SpTime  | 采样时间  | ms 🔨 s                           |  |
| 8   | RefLev  | 参考电平  | Auto, p, n, u, m, unit, k        |  |
| 9   | Range   | 量程范围  | Linear Log10 / 100 / 1000        |  |
| 10  | Atten   | 衰减    | Auto、0、10、20、30、40 dB            |  |
| 11  | PreAmp  | 前置放大器 | OFF/ON                           |  |
| 12  | Demod   | 音频解调  | Off、AM、FM                        |  |
| 13  | Audind  | 声音指示  | Off/on                           |  |
| 14  | Detec   | 检波方式  | RMS、 Min Max                     |  |
| 15  | Disp    | 显示方式  | Write(实时扫描)、HOLD(最大保持)、AVER(平均值) |  |
| 16  | Unit    | 单位    | $dBm \ dB\mu V \ mA/m \ V/m$     |  |
| 17  | USoale  | 分度    | Auto、p、n、u、m、unit、k              |  |
| 18  | MrkCnt  | 光标数量  | 最多3个光标                           |  |
| 19  | MrkLvt  | 起标电平  | -30dB/-50/-70/-90/-110db         |  |
| 20  | MrkDisp | 显示重点  | Freq Ampl. 光标显示时频率和幅值可互换         |  |

| 21 | BackBB | 接收类型   | Spec(频谱仪)、BBand(功率计)                                  |  |
|----|--------|--------|-------------------------------------------------------|--|
| 22 | AntTyp | 天线类型   | 选择一个天线的型号                                             |  |
| 23 | Cable  | 电缆连接线  | 选择连接电缆长度(损耗补偿)                                        |  |
| 24 | Refoff | 偏移补偿   |                                                       |  |
| 25 | GSMbst | GMS 解码 | All(s 所有触发)、FCCH/SYNC/Nondec/COL.0 - 7                |  |
| 26 | GSMdst |        | 用来改名 GSM slot distance                                |  |
| 27 | Bight  | 显示亮度   | 拨轮调节显示对比度                                             |  |
| 28 | Logger | 数据记录   | 见英文手册                                                 |  |
| 29 | RunPrg | 运行程序   | 见英文手册                                                 |  |
| 30 | Setup  | 设置程序   | Store(保存当前设置), Del(删除存储设置), Factor(出<br>厂复位); 详细见英文手册 |  |

# 4.2 选择工作模式

| 说明                                                                                                    | 图片                                               |
|----------------------------------------------------------------------------------------------------|--------------------------------------------------|
| 按开机键,开机后右上角有字符<br>"DISPLAYMODE"显示栏,栏<br>里显示字符为当前操作模式。按<br>确认键可以在三种工作模式下任<br>意切换。                                           | <b>一</b><br>一<br>一<br>新<br>谱<br>分<br>析<br>模<br>式 |
| 暴露限值模式<br>在任一操作模式下,按确认键切换<br>到暴露限值模式。在暴露限值模<br>式下,调整左右箭头可以选择不<br>同的测量标准(W/m <sup>2</sup> 、<br>ICNIRP、Salz 1、Sala 2、Salz 3) | CNIRP 国际非电离辐射防护限值                                |

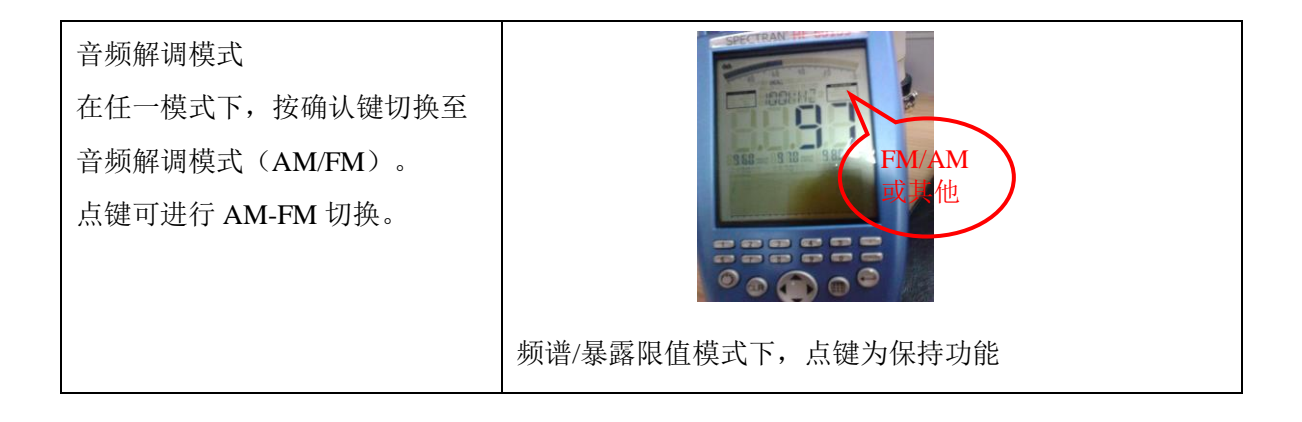

## 4.3 测量操作

#### 4.3.1 快捷键的应用

例如: GSM900 (使用 HF-60105 电磁辐射分析仪)

| 说明                                                                                                    | 图片                        |
|----------------------------------------------------------------------------------------------------|---------------------------|
| 测试前安装天线,天线频率范围需覆盖 GSM900 频段,HF-60105 标配 HyerLOG 60100 天线,频率范围: 680MHz - 10G。(HF 系统型号不同,标配天线也不同)                     |                           |
| 天线安装完成后,按开机键,在频谱分析模式和<br>暴露限值模式下按数字键 "5",进入GSM900<br>测试(快捷方式),其测试参数已经设置OK,<br>如需要更改测试参数,在其工作模式下按主菜单<br>键即可选择要更改的参数。 | GSM900<br>天线<br>连接<br>开关键 |

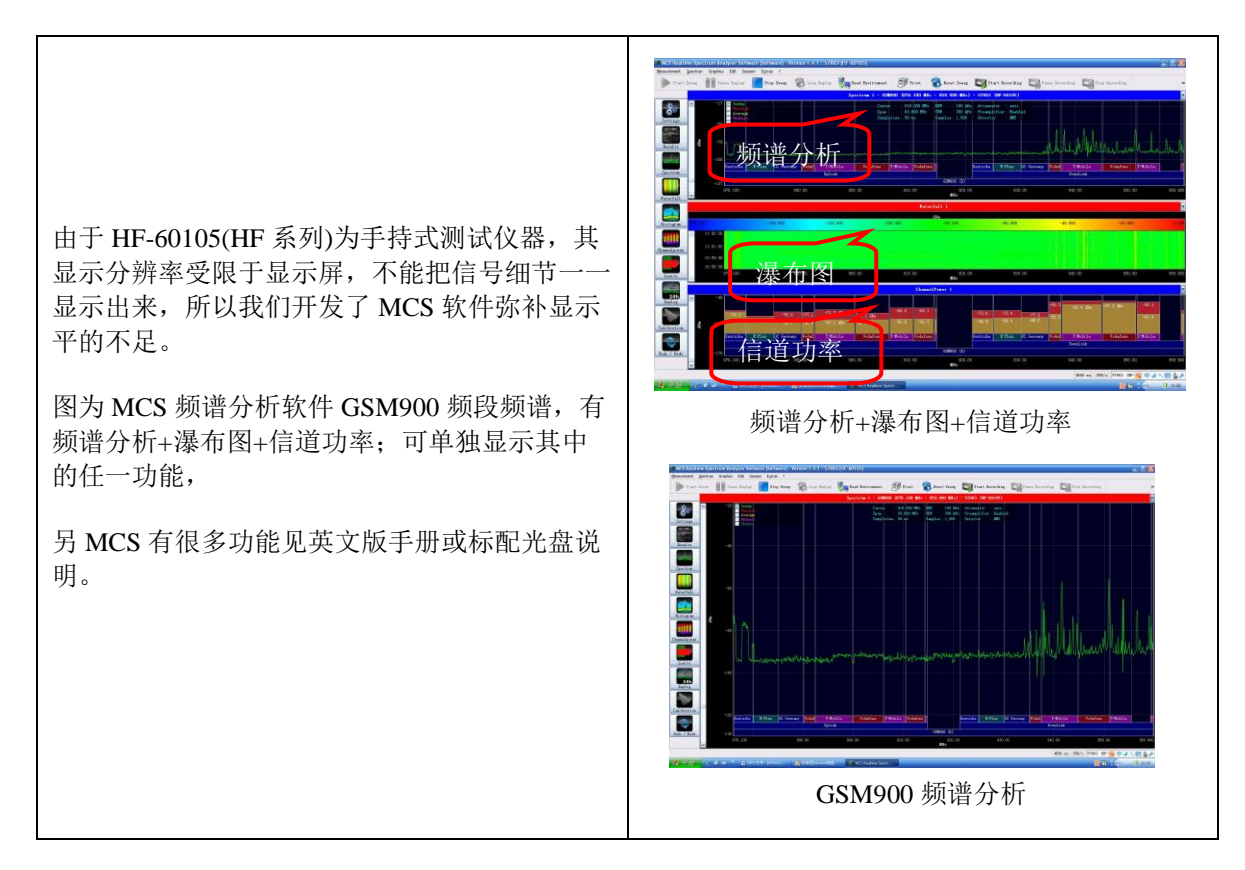

#### 4.3.2 使用按键设置测试(自行设置参数)

## 4.3.2.1 自行设置扫描 -1

以 FM 广播频率 88MHZ - 108MHZ 为例进行实测(包括音频解调模式)

| 说明                                                                                                    | 图片         |
|----------------------------------------------------------------------------------------------------|------------|
| 天线安装完成后,按开机键开机,工作模式转换<br>到频谱分析模式。                                                                                     | 开机键<br>开机键 |
| 按主菜单键,进入菜单设置功能。通过上下键选<br>择要设置的参数。如:设置中心频率、扫宽、开<br>始/截止频率等等<br>FM 广播频段,我们设置开始/截止频率,中心频<br>率不用设置。通过上下键选择 fLow 开始频率。     | た右键        |
| 选择开始频率后,回车键进行确认,菜单进入单<br>位选择设置,有 HZ、KHZ、MHZ、GHZ 可供<br>选择,根据测试频率范围选择合适的单位。<br>FM 广播频率,选择单位:MHZ.同时显示屏显<br>示"0",表示待输入数值。 |            |

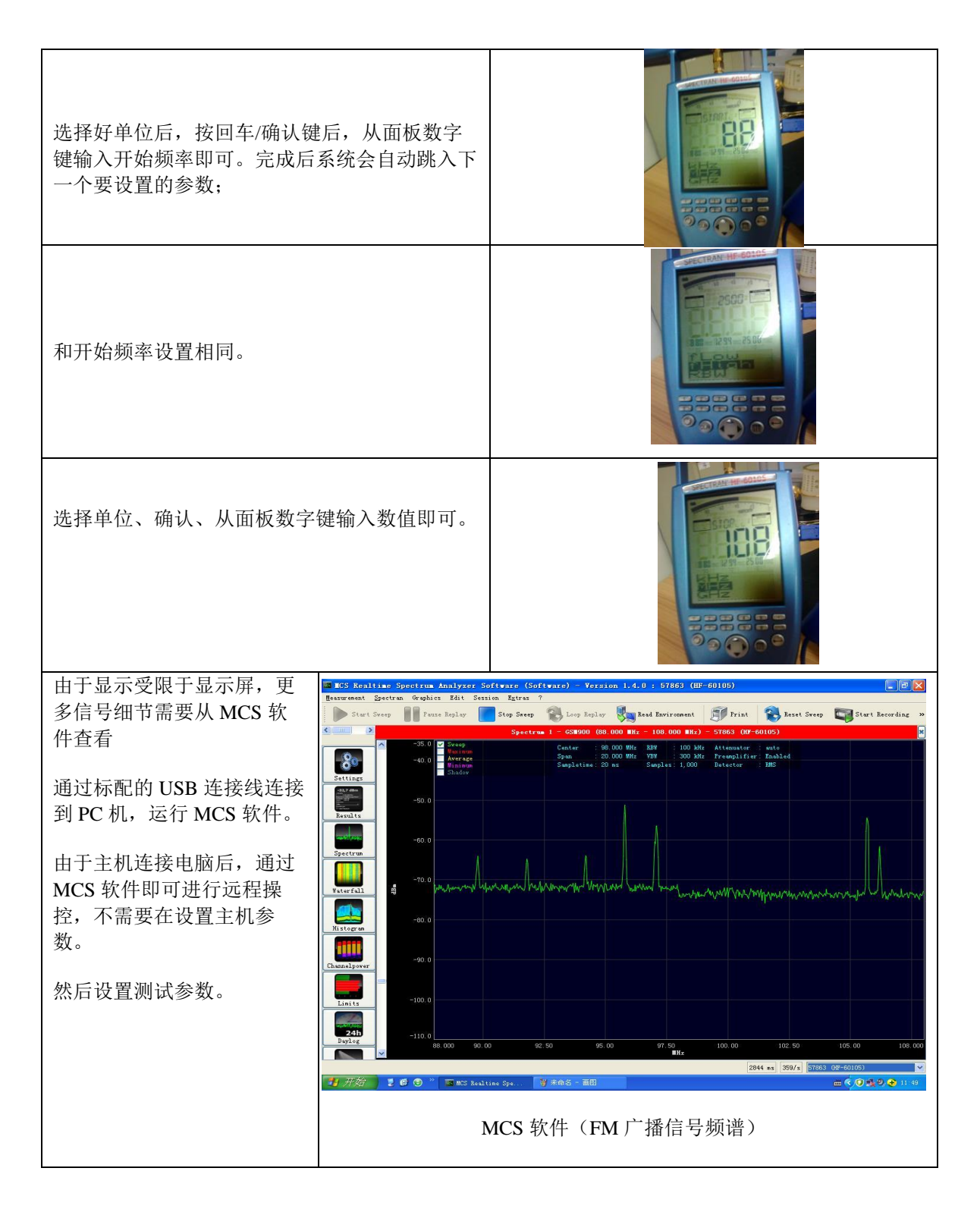

#### 4.3.2.2 自行设置扫描 - 2

- 1. 按主菜单,上下键选择 CENTER 和 SPAN(设置中心频率和频率的范围)也可以选择 FLOW (开始低)和 FHIGH(结束高),来设置开始频率和截止频率
- 2. 选择 FLOW,确认进入到子菜单,选择单位(如: MHZ)确认,从数字键上输入数值,确定。
- 3. 选择 FHIGH,确认进入到子菜单,选择单位(如: MHZ)确认,从数字键上输入数值,确定。
- 4. 设置 RBW, 建议 100KHz 或 300KHz, 快速扫描可选择 3M 或者更高, RBW=SPAN 值 1/10
- 5. 设置 SWTIME 最小设置 20ms, 建议 1000ms
- 6. 设置衰减 ATT, 建议 0dB 或 AUTO
- 7. 设置单位 Unit, 选择 V/m
- 8. 选择仪器天线型号、连接线长度
- 9. 按主菜单返回进行扫描即可(可切换到暴露模式下,场强和功率密度同时显示)

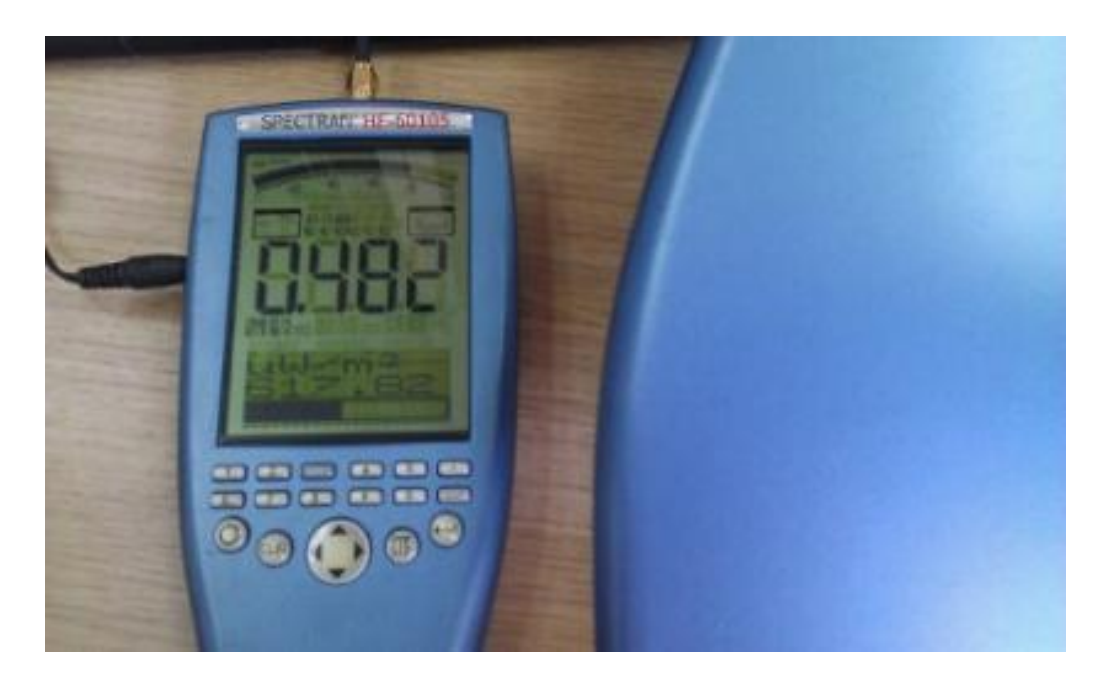

公司内部 WIFI 电磁辐射测量(主显示单位为 V/m; 功率密度 W/m<sup>2</sup>为暴露模式)

#### 4.3.3 自定义快捷键设置

安诺尼提供测试参数保存,把当前设置好的参数保存到仪器内(编号),以便后续测试时直接 调用保存的程序,无需在重新设置参数,也可把保存程序放置到面板数字键(覆盖原来的快捷键设 置)下。

注意:

面板数字键(快捷键)程序保存在编号 100-109 之间,即对应数字键 0-9。 自定义设置参数程序保存在编号 300-400(其余编号下保存无效).通过 RunPrg 功能可以调用。 恢复原厂设置,通过主菜单下 Setup(设置)功能,Factor 即可恢复到出厂设置。

以FM广播频段(88M-108M)为例设置快捷保存置数字键"1"下

| 说明                                                             | 图片                                                                                                    |
|----------------------------------------------------------------|----------------------------------------------------------------------------------------------------|
| 开机, 按数字键"1", 仪器自动调整到 TETRA<br>测试设置参数.                          |                                                                                                    |
| 按主菜单,查看 TETRA 设置下中心频率:<br>390MHZ、开始频率: 380MHZ、截止频率:<br>400MHZ; | SPECTRAN HF 60195<br>790 10<br>790 10<br>700 10<br>700 10<br>7000 10<br>700 10<br>700 1000 10 |

| 开机设置 FM 广播频段的频率,设置开始频率、<br>截止频率、RBW、采样时间、等等参数<br>注:具体设置方法见 4.3.2  | FM 扫描<br>频率设置     |
|-------------------------------------------------------------------|-------------------|
| FM 广播频段设置完成后,按主菜单查看,中心<br>频率: 98MHZ、开始频率: 88MHZ、截止频<br>率: 108MHZ; | SPECTRAN HF-60105 |
| FM 广播频段设置完成后,按主菜单返回。通过<br>调整上下键选择 Setup(设置)功能。                    | SPECTRAN HE-60105 |
| 进入 Setup 子菜单,选择 store (存储),回车确<br>认,即可保存当前设置。                     |                   |

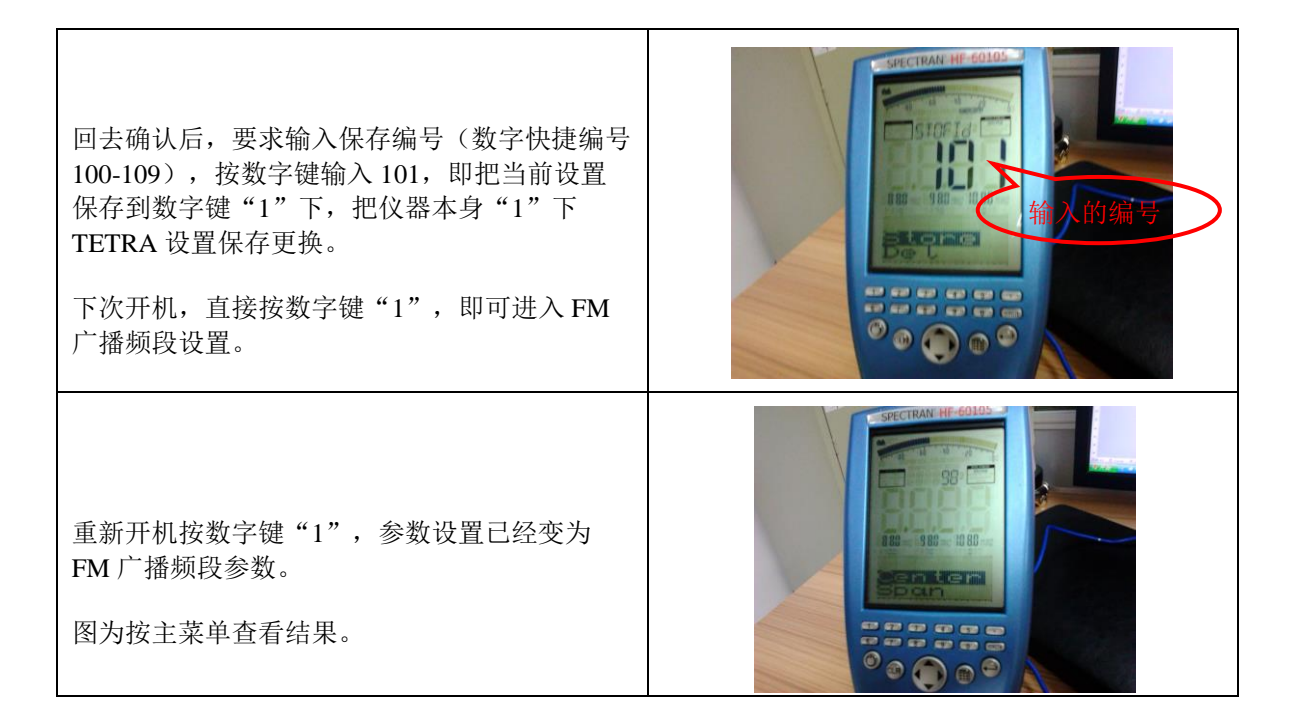

#### 4.3.4 音频工作模式(简介)

在任意工作模式下,按回车/确认进行工作模式切换到音频工作模式(在主菜单设置下无效),音频模式下,按点键"."进行解调方式切换;HF-60105有FM/AM解调,选择FM,按主菜单调节参数。拨轮可以调节音量大小;

FM 广播频段是 88-108M; 在解调某个信号电台时, 扫宽设置要小; 以便更好能解调出声音。 如解调深圳 FM 新闻广播信号频率 89.8Mhz, 中心频率设为 89.9MHZ, 扫宽应尽量小, 1M / 100K。 (调整右键使中心频率增加 RBW 宽度, 左键则相反。上键使带宽增加 RBW 宽度, 下键则相反)适量 调整上下/左右键可以解调出 FM89.8MHZ 广播的声音。

注: 音频解调方式后续会增加 GSM 解调选件。

## 4.4 使用 MCS 频谱分析软件测量

#### 4.4.1 MCS 软件界面

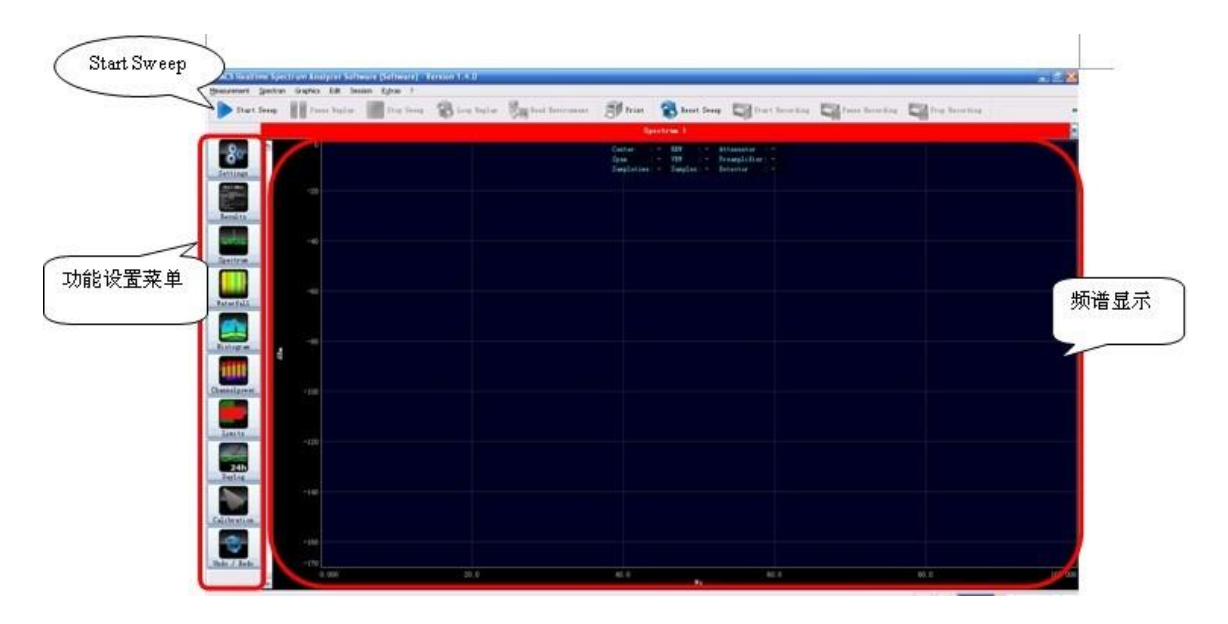

MCS 分析软件 1.4.0 版本界面

仪器通过 USB 线连接电脑,运行 MCS 软件;界面在未进行任何操作时显示如下图。点击软件界面 Stat Sweep(开始扫描)键,软件进入工作状态,然后根据测量要求设置其参数。功能菜单设置如下:

| 参数            | 含义           | 包含功能                   |  |
|---------------|--------------|------------------------|--|
| Settings      | 设置           | 频率、扫宽、采样、RBW、单位、ATT 等等 |  |
| Results       | 测量结果显示       | 显示测量结果的数据(可多单位同时显示)    |  |
| Spectrum      | 频谱参考设置(参考电平) | 参考电平设置                 |  |
| Waterfall     | 瀑布图显示并设置     | 瀑布图设置                  |  |
| Histogram     | 柱状图显示并设置     | 柱状图设置                  |  |
| Channel power | 信道功率显示并设置    | 信道功率设置                 |  |
| Limits        | 极限显示并设置      | 极限模板及设置                |  |
| Daylog        | 监测显示并设置      | 监测设置                   |  |
| Calibration   | 校正设置         | 校正设置                   |  |
| Undo / Redo   | 取消/恢复        |                        |  |

注: MCS 分析软件针对 NF 系列和 HF 系列产品设置界面存在一定差异的设置项。

#### 4.4.2 使用 MCS 分析软件测试步骤

- 1. 打开软件 SETTINGS,设置开始频率和结束频率(也可使用软件内的快捷模板)
- 2. 设置 Sampletim (扫描时间), 最小设置 20ms, 建议 1000ms
- 3. 设置 Samples(采样点),设置最大值
- 4. 设置 Randwidth (RBW),建议 100KHz, (快速扫描 RBW 值设置较大, RBW=SPAN 值 1/10)
- 5. 设置衰减值(ATT),建议设置 0dB 或者 AUTO
- 6. 打开测量结果(RESULTS),单位改成 V/m 或者在设置菜单下更改单位
- 7. 打开 Spec (频谱菜单),选择 MARK (标记)功能,可设置标记数量
- 7. 在主显示区 MAX HOLD, 打钩, 保持最大扫描轨迹。
- 8. 打开 CALIBRATION 天线设置,选择主机所对应的天线、连接线等。
- 10. 此时可以进行对电磁辐射频谱分析。

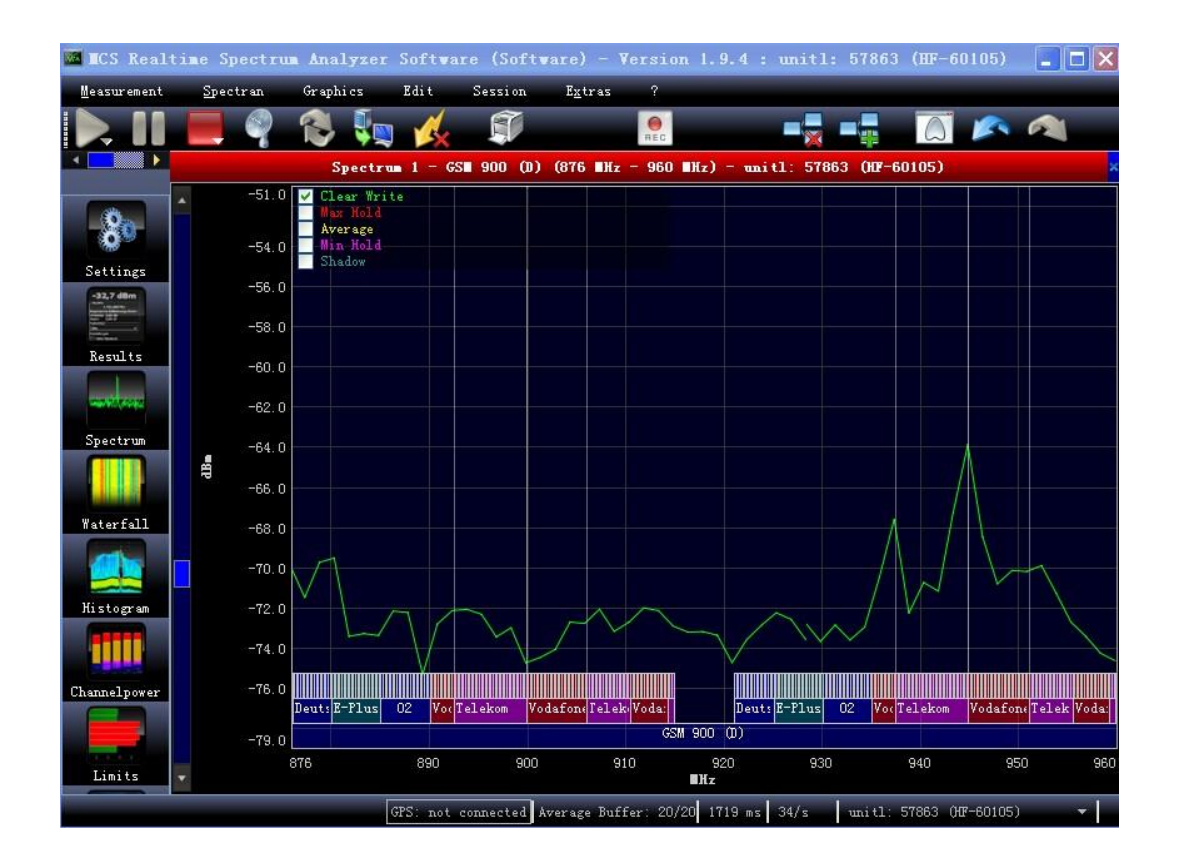

MCS 分析软件 1.9.4 - GSM900 扫描

## 五、暴露限值工作模式

## 5.1 什么是暴露限值及其电磁暴露的危害。

随着人们的生活水平越来越高,对能源(电)的依赖性越强,与人们生活相关的电器(设备)越来越多层出不穷,如:微波炉、电磁炉、电视机、手机、电力变压器等。我们知道有电流流过的导体会产生电磁场,电流越大,电磁场强度越大。

所以各种用电设备会产生电磁场(电磁辐射,空中传播的电磁波),由于电器设备其工作频率的不同,电磁波 也有高低频之分(低频、高频、甚高频、微波)。电磁波 在空中传播,我们人体会暴露在电磁波范围内;不同频 率或强度的电磁场会对人体血液中运动产生作用了,可能

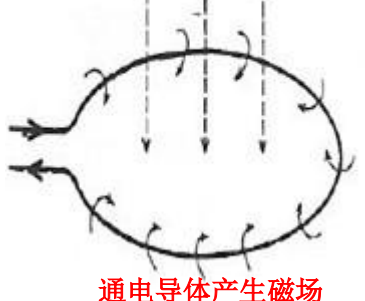

会发生轻微阻碍血液流动,磁场强度强的工作环境(8T或更强的磁场)可能严重影响生命安全,暴露在2T以上的磁场环境下人体可能会感觉到头晕恶心。国家对职业磁场暴露/公众连续长时间磁场暴露都有着不同的法规标准。建议起搏器使用者、身体中植入铁磁者或植入电子设备者要避免暴露大于0.5mT的磁场强度中。

# 5.2 国家相关标准

国际上关于电磁辐射防护有很多相关的组织(如 ICNIRP: 国际非电离辐射保护委员会)的规定限值;我们常见的是手机 SAR 值(吸收率),即表示手机的辐射值。

| 环境   | 电场 kv/m | 磁场uT |
|------|---------|------|
| 家居环境 | 5       | 100  |
| 工作环境 | 10      | 500  |

欧洲低压电气规定的电磁场通用限量数值如下:

我们国家先后由卫生部、国家环保局和工业信息化部(无线电管理委员会)以及相关的部 委和标准机构都有起草制定相关标准。

#### 卫生部制定颁布的电磁标准:

GB18555-2001 作业场所高频电磁场职业接触限值; GB16203-1996 作业场所工频电场卫生标准; GB10437-1989 作业场所超高频辐射卫生标准; GB10436-1989 作业场所微波辐射卫生标准; GB9175-1988 环境电磁波卫生标准;

- GBZ2.2-2007: 工作场所有害因素职业接触限值 -GBZ/T189.3: 工作场所测量工频电场(50HZ 极低频) -GBZ/T189.2: 工作场所测量高频电磁场(100K-30M) -GBZ/T189.1: 工作场所测量超高频辐射(30M-300M) -GBZ/T189.5: 工作场所测量微波辐射(300M-300G)

国家环境保护局制定颁发的电磁辐射防护标准:

GB8702-2014 电场辐射防护规定;

HJ/T10.3-1996 电磁辐射环境影响评价方法与标准;

HJ/T24-1998500kV 超高压送变电工程电磁辐射环境影响评价技术规范;

#### 工业信息化部制定颁发的电磁辐射标准:

GB12638-1990 微波和超短波通信设备辐射安全要求。

#### 国防部电磁辐射标准:

GJB7-1984 微波辐射安全限值
GJB475-1988 微波辐射生活区安全限值
GJB476 生活区微波辐射测量方法
GJB1001-1990 作业区超短波辐射测量方法
GJB1002-1990 超短波作业区安全限值
GJB2420-1995 超短波辐射生活区安全限值及测量方法
GJB3861-1999 短波辐射暴露限值及测量方法

GJB5313-2004《电磁辐射暴露限值和测量方法》标准,如下:

| 环境  | f 频率 HZ    | 平均电场强度 V/m | 平均功率密度 W/m <sup>2</sup> |  |
|-----|------------|------------|-------------------------|--|
| 生活区 | 3M - 30M   | 58.5√ f    | 9/f                     |  |
|     | 30 M- 300M | 10.6       | 0.3                     |  |
|     | 300M - 3G  | 10.6       | 0.3                     |  |
|     | 3G - 10G   | 0.194√ f   | F/ 10000                |  |
|     | 10G - 300G | 19.4       | 1                       |  |

|     | 3M - 30M   | 82.5√ f  | 18/f     |
|-----|------------|----------|----------|
| 工作区 | 30 M- 300M | 15       | 0.6      |
|     | 300M - 3G  | 15       | 0.6      |
|     | 3G - 10G   | 0.274√ f | F / 5000 |
|     | 10G - 300G | 27.4     | 2        |

GB8702-2014《电磁辐射防护规定》,详细请参见完整标准:

| 频率范围             | 电场强度 E        | 磁场强度 H            | 磁感应强度 B           | 等效平面波功率密                       |
|------------------|---------------|-------------------|-------------------|--------------------------------|
|                  | (V/m)         | (A/m)             | $(\mu T)$         | 度 $S_{eq}$ (W/m <sup>2</sup> ) |
| 30MHz~3000MHz    | 12            | 0.032             | 0.04              | 0.4                            |
| 3000MHz~15000MHz | $0.22f^{1/2}$ | $0.00059 f^{1/2}$ | $0.00074 f^{1/2}$ | <i>f</i> /7500                 |
| 15GHz~300GHz     | 27            | 0.073             | 0.092             | 2                              |

## 5.3 HF-60105(HF 系列)暴露限值标准

任意模式下,按确认键切换到暴露限值模式(音频模式时,切换无效)。左右键可调整测量标

准,标准如下:

W/m<sup>2</sup>: 功率密度单位

ICNIRP: 国际非电离辐射保护委员会 Salz1: 1mW/m<sup>2</sup> Salz2: 10<sup>µ</sup>W/m<sup>2</sup> Salz3: 1<sup>µ</sup>W/m<sup>2</sup>

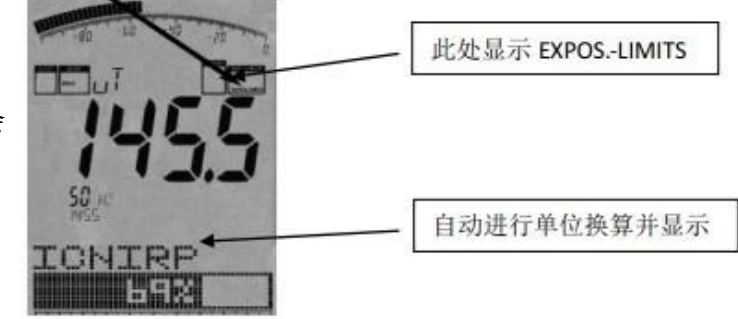

ICNIRP 就像在频谱模式下;标记显示出了最强频率和信号强度,最大信号强度显示在主显示区,图形下方显示,最强信号被转换为功率密度(W/m<sup>2</sup>)并显示出来,在这些计算中已 经考虑了电缆和天线的数值,非常方便;这就是所说的 Autorange(自动换算)功能

上图中,暴露限值大约是 ICNIRP 限值的 69%,超过暴露限值时,显示屏的显示值超过 100% (如: 128%,超过限值 28%)当超过 999.99%时,显示屏将显示 "\*\*\*\*.\*\*\*"表示测量值溢出。

您还可以从我们官方网上下载和更新暴露限值,可以使您的仪器总是能根据国家相关标准限值 保持一致,我们也建议您使用我们免费的频谱分析软件,它能提供更多的附加功能。 注: 暴露限值计算模式; 在使用该模式时, 应考虑信号频率和国家法规标准, 由于频率不同, 其标准相差甚远。测量时, 频率和限值请参国家规定。

#### 六、音频调制模式;

简单介绍(4.3.4),详细见英文手册。

#### 七、使用技巧及其他

## 7.1 平移逼近功能

当我们评估暴露限值的一致性时,通常仅仅最大信号电平是最重要的,通用电磁辐射分析仪并 使用"平移逼近"功能很容易获得这个最大信号的暴露限值。这种功能的应用被许多国家官方 许可。具体如下:

选择要求的频率范围,例如通过热键 2,选择测量工频信号的辐射限值。按点键选择 HOLD 功能,然后按 7 选择 3D;并将仪器靠近测量目标的各个方向不断的移动仪器,直到仪器读数完 全停止改变,您现在可以确定其测量数值是最大辐射信号数值。

由于磁场强度和距离有关(信号强度越高,越接近磁场信号源)。所以,测试测量大空间磁场 强度,查找其磁场信号源,平移逼近功能非常实用。

#### 八、 内置电池

仪器内置标配 3000mA 锂电池,因仪器充电保护装置,故对电池进行小电流充电,电池充 电时间约 36H 可达到电池饱和,饱和情况下电池连续使用达 8H.

# 九、 保修

产品保修期:3年,您只需要支付运费即可。

## 十、其他

更多产品操作信息,请参考德文或英文手册。

#### 深圳市国测电子有限公司

电子测试与测量和环境检测设备集成供应商 深圳市龙华新区梅龙路皇嘉梅陇公馆 A805 电话: 0755-85261178 E-mail: ocetest@126.com

#### www.ocetest.com

求实创新 探索未知 服务未来

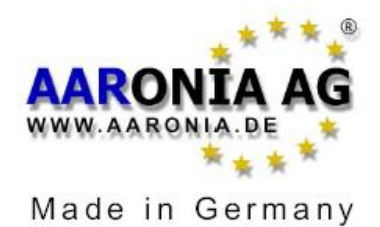